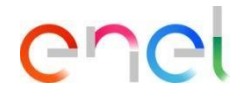

# Respuesta del proveedor a la subasta

Actualizado: 09/08/2023

### Como responder a la subasta

| ibasta: auc_91 - Auction_1711 Pendiente de Comenzar |                                                                                                    | Monitor De Subasta |
|-----------------------------------------------------|----------------------------------------------------------------------------------------------------|--------------------|
| es Subasta Mensajes (No Leidos 0)                   |                                                                                                    |                    |
| es Anexos De Comprador (01 Usuarios Asociados       |                                                                                                    |                    |
| <ul> <li>✓ Datos Generales</li> </ul>               |                                                                                                    |                    |
| Código                                              | Formato                                                                                                   |                    |
| auc_91                                              | Inglesa                                                                                                   |                    |
| Titulo                                              |                                                                                                    |                    |
| Auction_1711                                        |                                                                                                    |                    |
| Fecha de Inicio                                     | Fecha de Finalización                                                                                     |                    |
| 17/11/2022 10:45                                    | 17/11/2022 15:00                                                                                          |                    |
| Código del Proceso de Compra                        | Subasta Real                                                                                              |                    |
| ppr_9441                                            | Evento de Negociación                                                                                     |                    |
| Unidad Emisora de Licitación                        | Categorias DE PRODUCTO                                                                                    |                    |
| GPG/ERE_GR - Wind Technologies - GR                 | LCR/01_JT - Rehabilitación de edificios civiles<br>y trabajos extraordinarios de mantenimieno -<br>ITALIA |                    |
|                                                     | SLPI03_IT - Mantenimiento de zonas verdes<br>(jardineria, corte de césped, etc.) - ITALIA                 |                    |
|                                                     |                                                                                                    |                    |
|                                                     |                                                                                                    |                    |

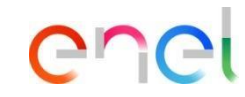

Los proveedores invitados a la subasta reciben una comunicación automática de WeBUY y pueden ver la configuración de la subasta, que estará en el estado "Pendiente de Comenzar".

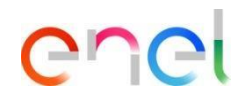

### Como responder a la subasta

| ← Subasta: auc_91 - Auction_1711  ● Pendiente de Comenzar |                  |                                                                                     |             |              |               | Me                | mitor De Subasta            | Al intentar acceder al M | lonitor de  | Subasta se muestra          |
|-----------------------------------------------------------|------------------|-------------------------------------------------------------------------------------|-------------|--------------|---------------|-------------------|-----------------------------|--------------------------|-------------|-----------------------------|
| Detales Subasta Mensajes (No Leidos O)                    |                  |                                                                                     |             |              | -             |                   |                             | información detallada    | i sin poder | pujar.                      |
| Detailes Anexos De Comprador (0) Usuarios Asociados       |                  |                                                                                     |             |              |               |                   | 0                           | La cuenta atrás que m    | uestra el t | jempo restante antes de que |
| → → → Datos Generales                                     |                  |                                                                                     |             |              |               |                   |                             | comience la subasta e    | s visible.  | ·····                       |
| Código<br>auc.91                                          |                  | Formato<br>Inglesa                                                                  |             |              |               |                   |                             |                          |             |                             |
| Titulo<br>Auction_1711                                    | ÷                | MONITOR DE SUBASTA                                                                  |             |              |               |                   | •                           |                          |             | 1                           |
| Fecha de Inicio<br>17/11/2022 10:45                       |                  | @ 00:05:43 Auction_1711                                                             |             |              |               |                   |                             |                          |             |                             |
| Código del Proceso de Compra<br>ppr_9441                  |                  | Código (2)                                                                          |             | Mejor Oferta | Última Oferta | Clasifica         | Precio de Reserva           |                          |             |                             |
| Unidad Emisora de Licitación                              | •                | auc_91                                                                              |             |              |               |                   | •                           | EUR 440 ENVIAR           |             |                             |
|                                                           | Precio<br>500 EU | de Inicio Oferta Mínim<br>R 50 EUR                                                  | a De auc_91 |              | Mi Oferta     |                   | <u>*</u>                    | Mensajes:                |             |                             |
|                                                           | Desarr           | ollo Precio de Res<br>No Alcanzado                                                  | erva        |              | Ø             | Oferta<br>440 EUR | Hora<br>17/11/2022 10:45:00 |                          |             |                             |
|                                                           | Reglas<br>Debe m | de la Licitación<br>lejorar la Mejor Oferta mediante una Mejora Mínima de la Oferta |             |              |               |                   |                             |                          |             |                             |
|                                                           |                  |                                                                                     |             |              |               |                   |                             |                          |             |                             |
|                                                           |                  |                                                                                     |             |              |               |                   |                             |                          |             |                             |
|                                                           |                  |                                                                                     |             |              |               |                   |                             |                          |             |                             |
|                                                           |                  |                                                                                     |             |              |               |                   |                             |                          | Enviar      |                             |
|                                                           | \$               | 7días Asta                                                                          |             |              |               |                   |                             |                          |             |                             |
|                                                           |                  | Código                                                                              |             | Mejor Oferta | Última Oferta | Clasifica         | Precio de Reserva           |                          |             |                             |
|                                                           | к                | auc_89                                                                              |             | 398.000 EUR  | 398.000 EUR 🔽 | 1                 | •                           | EUR 398.000 ENVIAR       |             |                             |
|                                                           | -                |                                                                                     |             |              |               |                   |                             |                          |             |                             |

Como responder a la subasta

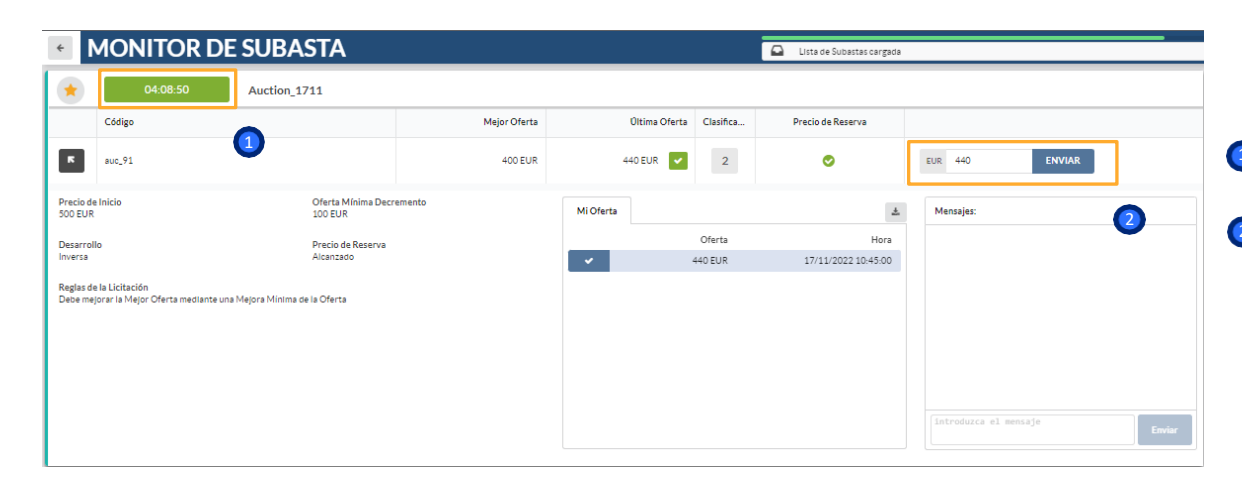

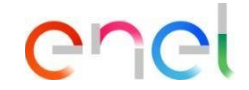

Una vez alcanzada la fecha y hora de inicio de la subasta, ésta pasará al estado "En curso" y los proveedores en el monitor podrán empezar a presentar sus ofertas.

Parece una cuenta atrás que indica el tiempo que falta para que expire la subasta.

Os proveedores pueden introducir sus ofertas y hacer clic en "Enviar".

Como responder a la subasta

| * N                  | MONITOR DE                         | SUBASTA                             |         |                                                                                                    |                                   |                              |
|----------------------|------------------------------------|-------------------------------------|---------|----------------------------------------------------------------------------------------------------|-----------------------------------|------------------------------|
| *                    | 03:27:21                           | Auction_1711                        | A       | Error X<br>La Oferta excede el Precio inicial<br>para esta Subasta. Introduzca una<br>Oferta infertor o igual al Precio inicial | Precio de Reserva                 |                              |
| ĸ                    | auc_91                             |                                     | 400 EUR | 10.000 EUR 🛕 2                                                                                                    | 0                                 | EUR Introduzzala ofen ENVIAR |
| Precio de<br>500 EUR | Inicio                             | Oferta Mínima Decremento<br>100 EUR |         | Mi Oferta                                                                                                    | ٤                                 | Mensajes:                    |
| Desarroll<br>Inversa | lo                                 | Precio de Reserva<br>Alcanzado      |         | 10.000 EUR                                                                                                    | Hora<br>17/11/2022 11:32:32<br>al |                              |
| Debe mej             | jorar la Mejor Oferta mediante una | Mejora Minima de la Oferta          |         | ✔ 440 EUR                                                                                                    | 17/11/2022 10:45:00               |                              |
|                      |                                    |                                     |         |                                                                                                    | 2                                 | Introduza el sessite         |
|                      |                                    |                                     |         |                                                                                                    |                                   | Enviar                       |

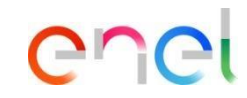

De acuerdo con las configuraciones predefinidas, el proveedor debe ajustarse al "Precio Base" configurado para poder presentar su oferta.

2 En rojo cuando no se acepta la oferta.

Como responder a la subasta

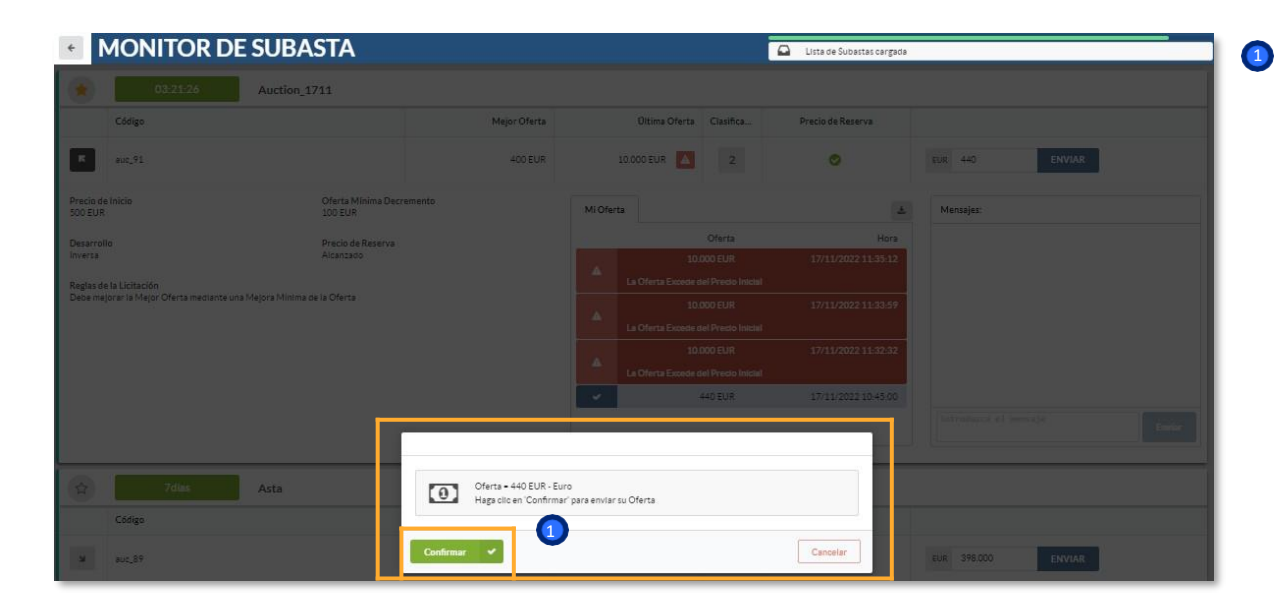

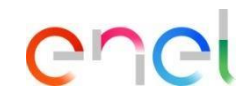

Una vez introducida su oferta, el proveedor deberá hacer clic en "Confirmar" para transmitirla, tras recibir el resultado de su conformidad

Como responder a la subasta

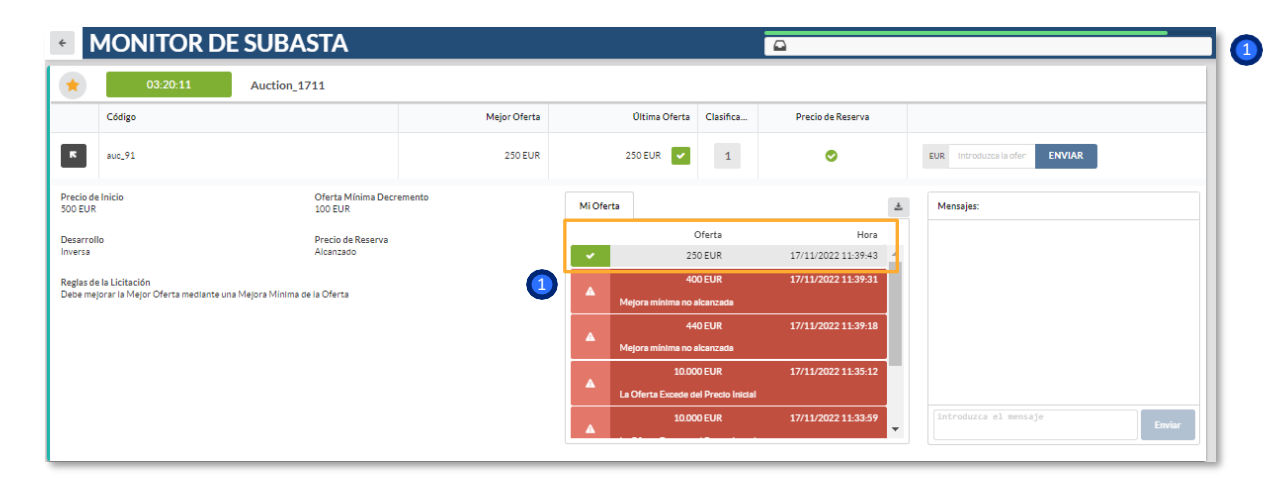

La primera oferta presentada no tiene por qué cumplir la "Reducción mínima de la oferta", si está configurada.

enei

En verde cuando se acepta la oferta.

Como responder a la subasta

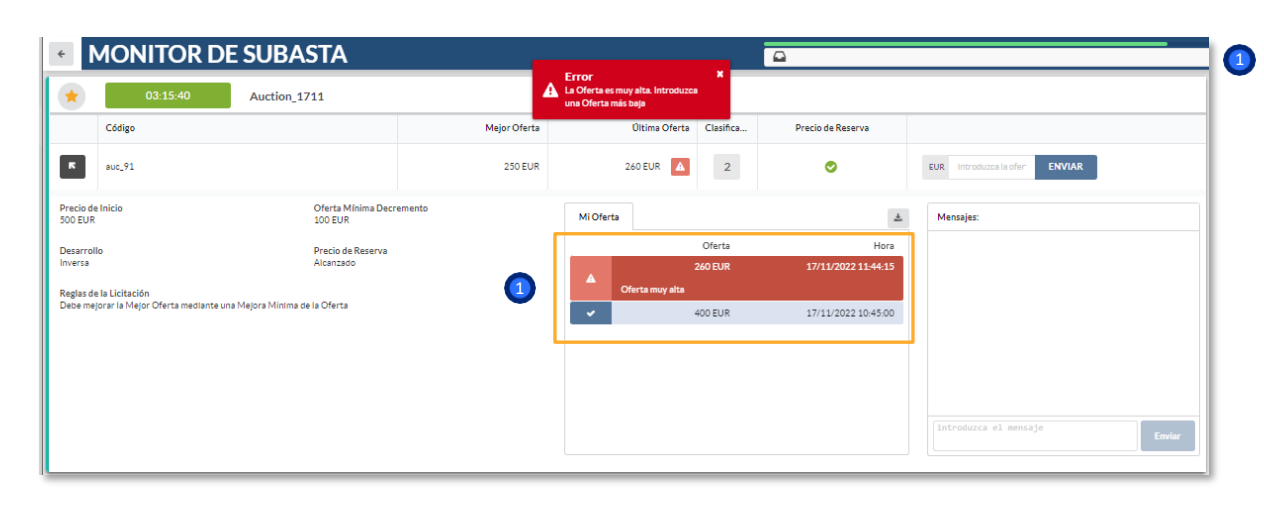

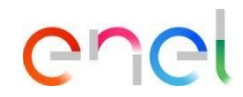

Según las configuraciones predefinidas, los proveedores tendrán visibilidad de la mejor oferta ya transmitida (sin tener visibilidad del proveedor).

Una vez transmitida la primera oferta, el proveedor deberá respetar el "Precio base" configurado para enviar su oferta.

semento

Meior Oferta

150 EUR

Última Oferta Clasifica.,

1

Oferta

150 EUR

160 EUR

249 EUR

255 EUR

255 EUR

150 EUR 🔽

Oferta muy alta

Oferta muy alta

Oferta muy alta

Mi Oferta

Precio de Reserva

Ø

17/11/2022 11:47:24

17/11/2022 11:47:18

17/11/2022 11:47:05

17/11/2022 11:46:18

17/11/2022 11:45:28

Hora

ENVIAR

10:17

EUR 150

Enel

Hola

Mensaies:

### Como responder a la subasta

Auction\_1711

Oferta Mínima

Precio de Reserva

100 EUR

Alcanzado

Código

auc\_91

ĸ

Precio de Inicio

Reglas de la Licitación

Debe mejorar la Mejor Oferta mediante una Mejora Mínima de la Oferta

500 EUR

Desarrollo

Inversa

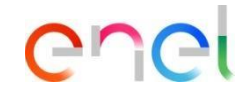

El proveedor tendrá constancia de todas sus ofertas presentadas, de su última oferta transmitida y de su posición en la clasificación.

El proveedor tendrá a su disposición un canal de mensajería para comunicarse con el comprador

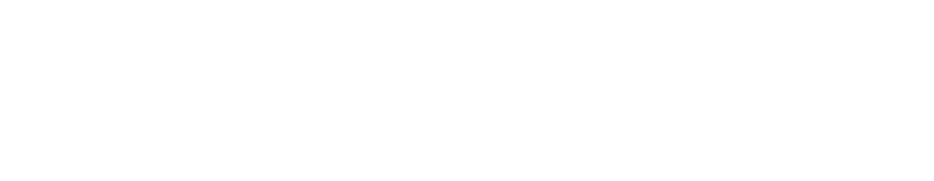

### Como responder a la subasta

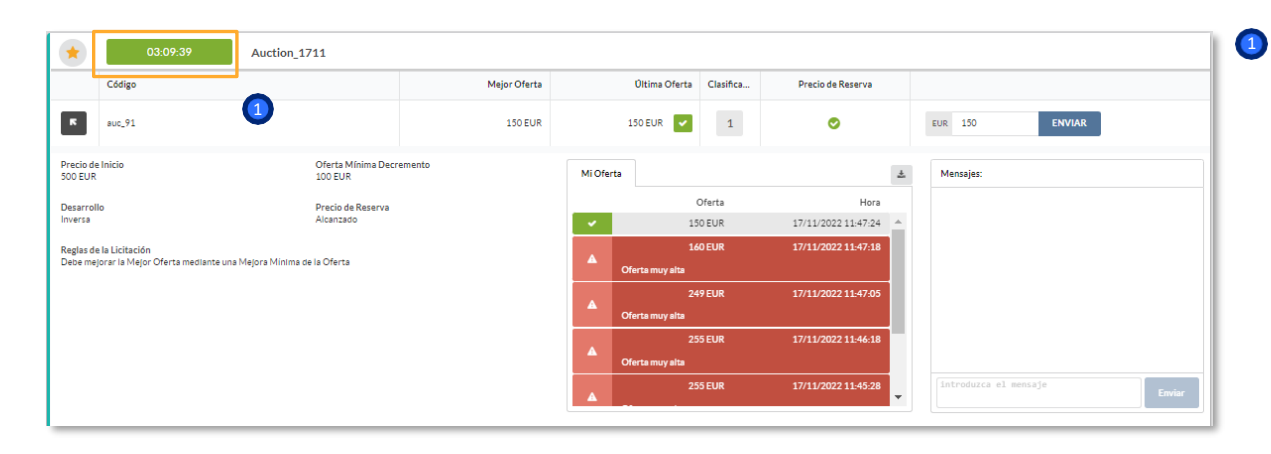

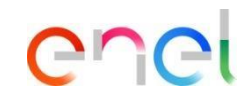

Si se ha configurado la "Ampliación automática del tiempo", cuando se envíe una oferta una vez superado ese valor, la cuenta atrás se actualizará añadiendo los minutos definidos

### Como responder a la subasta

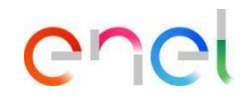

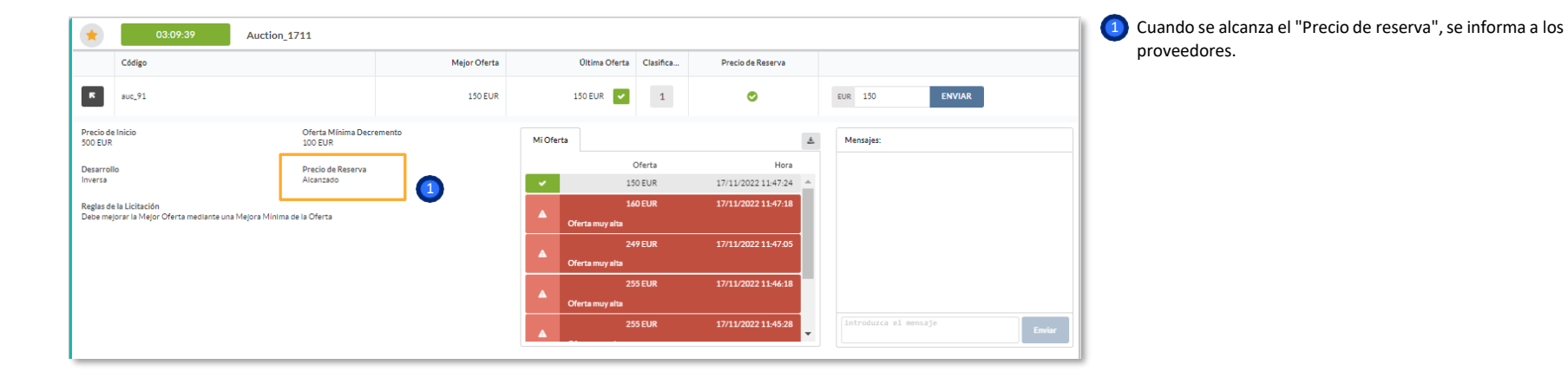

Como responder a la subasta

| MONITOR DE                                                          | SUBASTA                    |              |   |                 |           | 🚨 Lista de Subastas cargad | 8  |                       |
|---------------------------------------------------------------------|----------------------------|--------------|---|-----------------|-----------|----------------------------|----|-----------------------|
| Terminado                                                           | Auction_1711               |              |   |                 |           |                            |    |                       |
| Código                                                              | 0                          | Mejor Oferta |   | Última Oferta   | Clasifica | Precio de Reserva          |    |                       |
| auc_91                                                              | •                          | 150 EUR      |   | 150 EUR 🔽       | 1         | •                          |    | EUR 150 ENVIAR        |
| recio de Inicio Oferta Mínima Dec<br>00 EUR 100 EUR                 |                            | emento       |   | ta              |           | ÷                          |    | Mensajes:             |
| arrollo                                                             | Precio de Inicio           |              |   |                 | Oferta    | Hora                       |    |                       |
| rsa                                                                 | Alcanzado                  |              | × | 15              | IO EUR    | 17/11/2022 11:47:24        |    |                       |
| las de la Licitación<br>o malaras la Malas Ofasta modiante una h    | lalara Miaima da la Ofarta |              |   | 14              | OEUR      | 17/11/2022 11:47:18        |    |                       |
| ebe mejorar la Mejor Oferta mediante una Mejora Minima de la Oferta |                            |              |   | Oferta muy alta |           |                            |    |                       |
|                                                                     |                            |              |   | 24              | 9 EUR     | 17/11/2022 11:47:05        |    |                       |
|                                                                     |                            |              |   | Oferta muy alta |           |                            |    |                       |
|                                                                     |                            |              |   | 25              | i5 EUR    | 17/11/2022 11:46:18        | 1. |                       |
|                                                                     |                            |              |   | Oferta muy alta |           |                            |    |                       |
|                                                                     |                            |              | A | 2!              | i5 EUR    | 17/11/2022 11:45:28        |    | introduzca el mensaje |

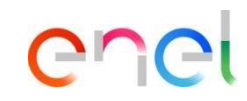

Una vez alcanzado el plazo, la subasta pasará al estado "Terminado" y los proveedores serán informados directamente en el monitor de subastas.